WI-OCDIN-004/F04 Issue No. 4 9136

Sr.

# **UNIVERSAL INSTALLATION REPORT - ORTHO INDIA**

| Customer Det       | ails :                                                                                                    |                                                                                                    |                        | Strades Press                                                                                                   | Sand and the second                                                                                                    | a characteria de la      |
|--------------------|----------------------------------------------------------------------------------------------------|----------------------------------------------------------------------------------------------------|------------------------|----------------------------------------------------------------------------------------------------|----------------------------------------------------------------------------------------------------|--------------------------|
| Name & Addres      | s of Customer :                                                                                                    | A 11 311                                                                                                    | Departr                | nent :A                                                                                                    | BORATORY                                                                                                    | MEDICINE                 |
| 436/4320           | armi de 20 las                                                                                                    | M Tleg Theas                                                                                                    | Contact                | Person : Ł                                                                                                    | Conudhin R                                                                                                    | awool                    |
| Estate, And        | heri west, Mund                                                                                                    | ai- 400-052.                                                                                                    | Phone &                | Extn. No :                                                                                                    | 7066236                                                                                                    | 831                      |
|                    | MAHAI                                                                                                    | LASHIRA.                                                                                                    | E-mail I               | D: Kumudi                                                                                                    | hini 29 wool 95/                                                                                                    | Ogmail. Com              |
| Instrument De      | tails :                                                                                                    | Sandra and an and a start of the                                                                                                    |                        | 5F 2016 4 4 6 7 8                                                                                               | The states of the states of th |                          |
| Name of the Ins    | trument : $\underline{V50}$                                                                                                    | 000                                                                                                    | Instrum                | ent Type :                                                                                                    |                                                                                                    | _                        |
| J Number           | : 56001                                                                                                    | 854                                                                                                    |                        | NEW                                                                                                    |                                                                                                    | SALE                     |
| Serial Number      | 56001                                                                                                    | 854                                                                                                    |                        | Refurbished                                                                                                    |                                                                                                    | BBC                      |
| Check List :       |                                                                                                    |                                                                                                    |                        | Terurbished                                                                                                    |                                                                                                    | nne                      |
| UPS Rating :       | 6K-AV                                                                                                    |                                                                                                    | Are pre                | installation I                                                                                                  | requirements met                                                                                                    | ? Milestration as        |
| Current Softwar    |                                                                                                    | 3.7.2                                                                                                    | Yes V                  |                                                                                                    | No 🗌                                                                                                    |                          |
| Calibration Disk   | ette /ADD No. 6                                                                                                    | 224                                                                                                    | If not spe             | ecify.                                                                                                    |                                                                                                    |                          |
| Was there ship     | pping damage?                                                                                                    |                                                                                                    | Modifica               | ation Number                                                                                                    | s already circled :                                                                                                    | 100 A. T. A. T. A. T. A. |
| Yes                | No V                                                                                                    |                                                                                                    | ALA                    | 9. B3. B4                                                                                                    | Br. B8, C                                                                                                    | 2,09                     |
| If yes, what was   | s the shipping damage                                                                                                    | ?                                                                                                    | 14, 4                  | 3,76,7                                                                                                    | 7, 80,90,91,                                                                                                    | 92,93,                   |
|                    |                                                                                                    |                                                                                                    | - 94,0                 | 19.                                                                                                    |                                                                                                    |                          |
| Was troublesho     | ooting adjustments                                                                                                    | equired ?                                                                                                    | Did all t              | he accessori                                                                                                    | es arrive prior to l                                                                                                    | netallation 2            |
| Yes                | No T                                                                                                    |                                                                                                    |                        | /                                                                                                    |                                                                                                    |                          |
| If yes, specify &  | mention module and                                                                                                    | condition code.                                                                                                    | If no list             | the missing it                                                                                                  | ems.                                                                                                    | 1.1.1                    |
|                    |                                                                                                    |                                                                                                    |                        |                                                                                                    |                                                                                                    |                          |
|                    |                                                                                                    |                                                                                                    |                        |                                                                                                    |                                                                                                    |                          |
| Were any parts     | replaced during ir                                                                                                    | stallation ?                                                                                                    |                        | a press                                                                                                    |                                                                                                    | And in the second        |
| Yes                | No V                                                                                                    |                                                                                                    |                        |                                                                                                    |                                                                                                    |                          |
| If yes, then pleas | se mention the details                                                                                                    | below.                                                                                                    |                        |                                                                                                    |                                                                                                    |                          |
| Part No.           | Part                                                                                                    | Name                                                                                                    | SPR No.                | Quantity                                                                                                    | Rem                                                                                                    | arks                     |
| A.                 |                                                                                                    |                                                                                                    |                        |                                                                                                    |                                                                                                    |                          |
| NU                 | Pi                                                                                                    |                                                                                                    | Ach                    | NA                                                                                                    | NA                                                                                                    |                          |
| Time Log :         |                                                                                                    |                                                                                                    | Custome                | r Training De                                                                                                   | etails :                                                                                                    |                          |
| Date               | Travel Hrs.                                                                                                    | Work Hrs.                                                                                                    |                        | ame of the O                                                                                                    | perator Trained                                                                                                    | T Date 1                 |
| 20 5 2023          | Shourd 15 mins                                                                                                    | Shours                                                                                                    | 1  Ku                  | undhiai                                                                                                    | Rayonal                                                                                                    | 1.6 2022                 |
| 22/5/2023          | 2 hours 13 MM                                                                                                    | 1 hours                                                                                                    | 2 Bhc                  | ponika N.                                                                                                    | aeoch Ranva,                                                                                                    | 29 29                    |
|                    |                                                                                                    |                                                                                                    | A Aas                  | hish Arju                                                                                                    | on Kalambate                                                                                                    | - 70 yo.                 |
|                    | Total: 4 hours                                                                                                    | Total: 17 hours                                                                                                    | 5 Fed                  | ay juni                                                                                                    | Rosi Pertin                                                                                                    | 021001                   |
| Installation Com   | pleted Date : 22                                                                                                    | 105 2023                                                                                                    | Traine                 | d hun hundred                                                                                                   | Pail/marco 1                                                                                                    | Dud stike                |
|                    |                                                                                                    |                                                                                                    | name                   | u by : Name :<br>Sign                                                                                           | Reg Roma D                                                                                                    | ence off of              |
| Did precision r    | narker pass the firs                                                                                                    | t time?                                                                                                    | State of State         | Gigit .                                                                                                    | - Kathan                                                                                                    | ھم.                      |
| Vac V              |                                                                                                    | A REAL PROPERTY OF THE REAL PROPERTY OF THE REAL PR |                        |                                                                                                    | 40                                                                                                    |                          |
|                    |                                                                                                    |                                                                                                    |                        |                                                                                                    |                                                                                                    | 26 Jan 199               |
| in not explain     |                                                                                                    |                                                                                                    |                        | a the                                                                                                    | in ap e                                                                                                    | 2.4<br>                  |
|                    |                                                                                                    |                                                                                                    |                        | 10 MTO 11014                                                                                                    |                                                                                                    |                          |
| Customer's Rem     | arks :                                                                                                    |                                                                                                    | Engine                 | er's Remarks                                                                                                    | 1                                                                                                    |                          |
|                    |                                                                                                    | - 44                                                                                                    |                        | Fur chie                                                                                                    | while wer                                                                                                    | 1.                       |
|                    | alincare                                                                                                    |                                                                                                    |                        | the second second second second second second second second second second second second second second second se | 5                                                                                                    |                          |
|                    | EM VE                                                                                                    |                                                                                                    | 8 <mark>8 8</mark> 8 1 |                                                                                                    | [14                                                                                                    | WK                       |
| Customer's Sea     | El umbai la                                                                                                    | topool                                                                                                    | 0                      | 2.5                                                                                                    | the                                                                                                    | /sim)                    |
| Name               | and a call                                                                                                    |                                                                                                    | Nome                   | y's Personnel                                                                                                   | h Chindra                                                                                                    | (sign)                   |
|                    | Contraction of the second second seco |                                                                                                    | Name_                  |                                                                                                    | word                                                                                                    |                          |
|                    |                                                                                                    |                                                                                                    | a                      | 41.4                                                                                                    |                                                                                                    | Page 1 of 3              |

#### INSTALLATION QUALIFICATION DATA SHEET

(Use appropriate qualification table)

| V250 / | 350 | Installation | Precision |
|--------|-----|--------------|-----------|
|        |     |              |           |

Serial Number :

| QC Fluid               | QC Lot No. | Assay     | Result | SPECS.    |
|------------------------|------------|-----------|--------|-----------|
|                        |            | ALKP      |        | SD ≤ 2.0  |
| Performance Verifier I | MA         | NA+       | NA     | %CV < 0.8 |
|                        |            | CRBM/DGXN |        | %CV < 4.2 |
|                        |            |           |        |           |

#### UVECI / ECI Q Installation Precision

Serial Number :

Serial Number :

| OC Fluid                  | OCLot No.  | Assay  | Result | SPECS.     |
|---------------------------|------------|--------|--------|------------|
| Total Thursday Ocastal 14 | QU LUTITUT | TSH    | 1      | %CV < 10.9 |
| Total Thyroid Control L1  | /          | - 1011 | /      | %CV < 5.3  |
| Total Thyroid Control L2  |            | TSH    |        | /001 + 0.0 |
| Total Thyroid Control L3  |            | TSH    | N      | %CV < 4.7  |
| Total Thyroid Control I 1 | Nn         | TT4    | N      | %CV < 4.9  |
|                           |            | TTA    |        | %CV < 4.6  |
| Total Thyroid Control L2  |            | 114    |        | 0/01/260   |
| Total Thyroid Control L3  |            | TT4    |        | %CV < 0.0  |

| 3600 Installation Precision |            | Seria | I Number : |            |
|-----------------------------|------------|-------|------------|------------|
| QC Fluid                    | QC Lot No. | Assay | Result     | SPECS.     |
| Microsensor Check fluid 1   | 1          | HEM   |            | SD ≤ 0.70  |
| 4                           |            | ICT   |            | SD ≤ 0.10  |
|                             |            | TUR   | N          | SD ≤ 7.10  |
| Total Thyroid Control L2    | K          | TSH   | Dec        | %CV ≤ 5.27 |
| Total Thyroid Control L1    | N          | TT4   |            | %CV ≤ 3.93 |
| Total Thyroid Control L3    | /          | TT4   |            | %CV ≤ 3.69 |

#### Fusion 5,1 / V4600 Installation Precision

| QC Fluid                  | QC Lot No. | Assay     | Result | SPECS.     |
|---------------------------|------------|-----------|--------|------------|
| Performance Verifier I    | 1          | ALKP      |        | SD ≤ 2.00  |
|                           |            | dLDL      | N      | SD ≤ 2.40  |
|                           | N.         | NA+       | NW     | %CV ≤ 0.65 |
|                           | N          | Bu        | 1      | SD ≤ 0.024 |
|                           | 1          | Bc        | /      | SD ≤ 0.047 |
| TDM Verifier 3            | 1          | CRBM/DGXN | /      | %CV ≤ 4.20 |
| Microsensor Check fluid 1 |            | HEM       |        | SD ≤ 0.70  |
|                           |            | ICT       | ×      | SD ≤ 0.10  |
|                           | Na         | TUR       | Der    | SD ≤ 7.10  |
| TDM Verifier 1            |            | GENT      |        | SD ≤ 0.063 |
| IgM Protein Ver 1         | /          | IgM       | 1      | SD ≤ 1.60  |

| V5600 Installation Precision | Serial Number : |           |        |            |
|------------------------------|-----------------|-----------|--------|------------|
| QC Fluid                     | QC Lot No.      | Assay     | Result | SPECS.     |
| Performance Verifier I       |                 | ALKP      | 1.142  | SD ≤ 2.00  |
| 2                            |                 | dLDL      | 0.851  | SD ≤ 2.40  |
|                              | M1814           | NA+       | 0.4    | %CV ≤ 0.65 |
|                              |                 | Bu        | 0.010  | SD ≤ 0.024 |
|                              |                 | Вс        | 0.025  | SD ≤ 0.047 |
| TDM Verifier 3               | X1172           | CRBM/DGXN | 2.0    | %CV ≤ 4.20 |
| Microsensor Check fluid 1    |                 | HEM       | 0.25   | SD ≤ 0.70  |
|                              | X1108           | ICT       | 0.073  | SD ≤ 0.10  |
|                              | Alloo           | TUR       | 6.5    | SD ≤ 7.10  |
| TDM Verifier 1               | VIITO           | GENT      | 0.063  | SD ≤ 0.063 |
| IgM Protein Ver 1            | Q 9681          | IgM       | 0.767  | SD ≤ 1.60  |
| Total Thyroid Control L2     | -94-01          | TSH       | 2.1    | %CV ≤ 5.27 |
| Total Thyroid Control L1     | 0870            | TT4       | 0.9    | %CV ≤ 3.93 |
| Total Thyroid Control L3     |                 | TT4       | 2.8    | %CV ≤ 3.69 |

## □ XT 3400 Installation Precision

Serial Number :

| QC Fluid                  | QC Lot No. | Assay          | Result | SPECS.     |
|---------------------------|------------|----------------|--------|------------|
| Performance Verifier I    | /          | ALKP           | /      | SD ≤ 2.00  |
|                           |            | NA+            |        | %CV ≤ 0.65 |
|                           |            | Bu             | X      | SD ≤ 0.024 |
|                           | AL O       | Вс             | b.     | SD ≤ 0.047 |
|                           |            | <b>XT UREA</b> |        | %CV ≤ 2.2  |
|                           | /          | XT CREA        | /      | %CV ≤ 1.73 |
| TDM Verifier 3            | 1          | CRBM/DGXN      |        | %CV ≤ 4.20 |
| Microsensor Check fluid 1 | ×          | HEM            | , K    | SD ≤ 0.70  |
|                           | Nn         | ICT            | 191    | SD ≤ 0.10  |
|                           |            | TUR            | /      | SD ≤ 7.10  |

#### □ XT 7600 Installation Precision

| T 7600 Installation Precision |            |           | Serial Number : |            |  |
|-------------------------------|------------|-----------|-----------------|------------|--|
| QC Fluid                      | QC Lot No. | Assay     | Result          | SPECS.     |  |
| Performance Verifier I        | 1          | ALKP      | 1               | SD ≤ 2.00  |  |
|                               |            | dLDL      |                 | SD ≤ 2.40  |  |
|                               |            | NA+       |                 | %CV ≤ 0.65 |  |
|                               | 1          | Bu        | DH              | SD ≤ 0.024 |  |
|                               | NK         | Bc        | V               | SD ≤ 0.047 |  |
|                               |            | XT UREA   |                 | %CV ≤ 2.2  |  |
|                               | /          | XT CREA   | /               | %CV ≤ 1.73 |  |
| TDM Verifier 3                | /          | CRBM/DGXN | /               | %CV ≤ 4.20 |  |
| Microsensor Check fluid 1     | N. C.      | HEM       | ×               | SD ≤ 0.70  |  |
|                               | P          | ICT       | Pr              | SD ≤ 0.10  |  |
|                               |            | TUR       | /               | SD ≤ 7.10  |  |
| TDM Verifier 1                | /          | GENT      | ···· · /        | SD ≤ 0.063 |  |
| IgM Protein Ver 1             |            | lgM       | a state for     | SD ≤ 1.60  |  |
| Total Thyroid Control L2      | . *        | TSH       | .K              | %CV ≤ 5.27 |  |
| Total Thyroid Control L1      | <i>pn</i>  | TT4       | P               | %CV ≤ 3.93 |  |
| Total Thyroid Control L3      |            | TT4       |                 | %CV ≤ 3.69 |  |

Send Report To: Original : Service Centre 1st Copy : Customer 2nd Copy : FE

Page 3 of 3

# **OPERATIONAL QUALIFICATION**

## For

# VITROS® 5600 INTEGRATED SYSTEM

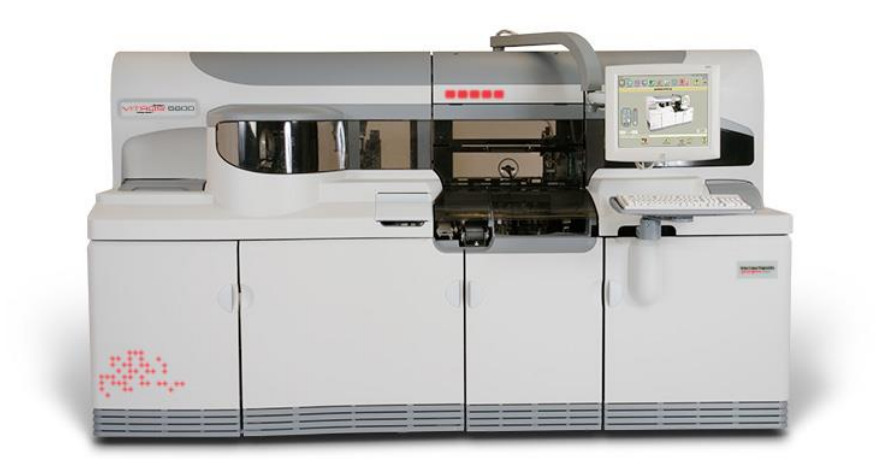

Manufactured by: Ortho Clinical Diagnostics, Inc., US

# Table of Contents

| Sr. No. | Contents                         | Page<br>No. |
|---------|----------------------------------|-------------|
| Ι       | Approval of the OQ procedure     | 3           |
| II      | Instructions                     | 4           |
| III     | Scope                            | 5           |
| IV      | Operational Qualification        | 6           |
| IV.I    | Operational Procedure            | 7           |
| V       | Operational Qualification Report | 21          |
| VI      | Comments                         | 23          |
| VII     | System Certification             | 24          |
|         |                                  |             |

### I. APPROVAL OF THE OQ PROCEDURE:

Both KRM Healthcare and Ortho Clinical Diagnostics are responsible for Operational check of VITROS® 5600 Integrated System bearing Sr. No 56001854 installed in Department of Laboratory as per the attached protocol.

| <b>Protocol Performed By:</b> | <b>Ortho Clinical Diagnostics Representative</b> |                            |                  |  |  |
|-------------------------------|--------------------------------------------------|----------------------------|------------------|--|--|
| Name                          | :                                                | Rajkumar Dandotikar        | Signature:       |  |  |
|                               |                                                  | Application Specialist     | Caffernees       |  |  |
| Company                       | :                                                | Ortho Clinical Diagnostics | Date: 29/05/2023 |  |  |

#### **Customer Authorizations:**

Name: Dr. Neeraj Gujar Title: Laboratory Director Site : KRM Healthcare, Mumbai.

Signature: Date:

#### **II. INSTRUCTIONS:**

- 1. This document is to be verified / completed at the time, the system is going for operational check of each purpose and set up for operation.
- 2. An authorized Ortho Clinical Diagnostics representative will check the system and enter the specific data as outlined in the appropriate Operational Qualification.
- 3. Employees of M/S KRM Healthcare, will verify result and sign. The member of the validation team will carry out this procedure.
- 4. ALL deviations from normal specification during operation check will be noted under COMMENTS. All resolution to such problems will also be noted in the COMMENTS section. Additional space is provided at the end of this protocol for the same.

#### III. SCOPE

This Operational Qualification protocol will be performed on the VITROS® 5600 Integrated System, bearing Sr. No. 56001854 located at Department of Laboratory at KRM Healthcare.

This protocol will define the documentation that will be used to evaluate the instrument's operational check in accordance with the manufacturer's specifications and intended use. Successful completion of this protocol will verify that the instrument identified has been operated in accordance with the intended usage.

Operational checks will also be performed to verify that the Instrument has been operated with proper information / sequence and utilities.

Trained, knowledgeable personnel will perform operational Qualification studies.

Any exceptional conditions encountered during the qualification studies will be identified for review. Exceptional conditions will be investigated, and the appropriate course of action determined. All documents will be initialed and dated.

## IV. OPERATIONAL QUALIFICATION:

A. Instrument Identification

Verified Date: 29-5-2023

- 1. Model Name VITROS® 5600 Integrated System
- 2. Serial Number 56001854

B. Following is a list of tests to be performed and verified:

| Test<br>No. | Test Name                       | Test purpose                                                                                                    | Initial / Date         |
|-------------|---------------------------------|----------------------------------------------------------------------------------------------------|------------------------|
| 01          | System centers Overview         | To make the operator to identify the instrument subsystem.                                                                   | Bufferman<br>29-5-2023 |
| 02          | Start up & Shutdown             | To make the equipment ready for operation.                                                                                   | Baffermer<br>31-5-2023 |
| 03          | User Inter Face Overview        | Different functionality of software utility available for the operator interaction.                                          | Byffynner<br>29-5-2023 |
| 04          | Sample programming and Analysis | To process samples either by manual assigning or through LIS.                                                                | Byforman<br>29-5-2023  |
| 05          | Performing Calibration          | To calibrate the system for every new lot of assay or after calibration expiry.                                              | Coffee 29-5-2023       |
| 06          | Maintenance & System clean      | To perform maintenance process to keep the system operating properly.                                                        | Balkjung<br>30-5-20233 |
| 07          | Reagent Management & supply     | To update & monitor the status of reagents required for assay processing.                                                    | Baffynns<br>31-5-2023  |
| 08          | Performing Quality control      | To confirm that systems, reagents and<br>consumables are acceptable and working<br>within specifications for each assay used | Baffing<br>31-5-2023   |
| 09          | Result Review                   | To review the processed results in the system.                                                                               | Baffynner<br>30-5-2023 |
| 10          | Result Intellicheck.            | To check the Intellicheck function of the system.                                                                            | Bally 30-5-2023        |
| 11          | Option & Configuration          | To setup the system as per Laboratory requirement.                                                                           | Bally 31-5-2023        |
|             |                                 |                                                                                                    | Page 6 of 22           |

| Test: 1   | : System Hardware Overview                                   |  |
|-----------|--------------------------------------------------------------|--|
| Purpose   | : To make the operator to identify the instrument subsystem. |  |
| Reference | : Operator Reference Guide - Pages 4-1 to 4-5                |  |

#### Summary:

For better understanding purpose, Instrument has been divided into several parts according to its operation mode, so we call this partition as centers. And those centers are named as mention below.

#### **Procedure:**

This will list the available system centers in the instrument and its subsystem content to operator understanding. The operator has to overview the Service V-Docs to get an idea about the system centers overview.

- Sampling Centers
  - Sample Supply
  - Primary Tip sealer
  - Micro sensor subsystem
- Micro Immunoassay Center
  - Micro Immunoassay Metering & Reagent Metering
  - Micro Immunoassay Versa Tip Ring
  - Micro Well Incubator
  - Micro Well Wash Assembly
  - Signal Reagent Assembly
  - $\circ$  Luminometer
- Command Center
  - Master Computer & Monitor
  - Keyboard & Touch system
- System Frame and Cabinetry

| Test: 2   | : Starting Up and Shutting Down                |  |
|-----------|------------------------------------------------|--|
| Purpose   | : To make the instrument 'READY' for operation |  |
| Reference | : Operator Reference Guide - Pages 3-0 to 3-25 |  |

#### Summary:

Instrument will check status of different parts of the instrument automatically after booting up to system status screen; if there is an error code posted, initialize the system and follow corrective action instructions provided for the error code.

#### **Procedure:**

#### Starting Up the System

- Check the room temperature and switch on the Air Conditioner.
- Check the UPS.
- Switch on the Printer & Load the paper.
- Switch on the VITROS<sup>®</sup> 5600 Integrated System by lift the main switch up and hold it for about 5 sec.
- Wait for the instrument to get ready after initialization.
- The machine is ready for next step if it displays "READY" on the status console.
- If not, initialize by pressing the initialize button on the error code screen.
- Follow the instructions provided for the error codes.

#### Shutting Down the system

- Touch **Shutdown** in the main menu.
- Press 'Y/N' to continue the shutdown process.
- Desire normal shutdown or final shutdown and then select desired menu.
- If, you selected **Final Shutdown**, press the RESET button to restart the instrument, or press the Main power switch down to make it OFF.

| Observation | System status console shows "Ready". | Remarks | Initial/Date |
|-------------|--------------------------------------|---------|--------------|
|             | Instrument is ready for operation    |         |              |
|             |                                      | Pass    | 30-5-2023    |

| Test: 3   | : User Interface Overview                                |  |
|-----------|----------------------------------------------------------|--|
| Purpose   | : To make the operator to understand the system screens. |  |
| Reference | : Operator Reference Guide - Pages 6-0 to 6-12           |  |

#### Summary:

The System status screen will make the operator to understand of different functionality of software utility available for the operator. This will helps operator to check system status as well as to instruct any commands to the system for required operation.

| 0          | Degroates Made 3/10/2000 12: 47: 02<br>Access completed 50 12: 1-5 |
|------------|--------------------------------------------------------------------|
| 2-         | Otaka Saraha Rasala CC Rasara Catara V. Dura Catara S V. Contara   |
| 1          | SAMPLE PROGRAMMING                                                 |
|            | Earste Dr Dar Dar Harry's Indexe 🗸 Rapp -                          |
|            | Consid Page Date Date                                              |
|            | ME NAT DAU JOLA LOOM LOLIN 20018 241.                              |
| 1          | THE SALE ALL ALL ALL ALL ALL ARE ARE ARE                           |
| <b>3</b> - | ALE ALE ALE ARE ALE ARE ALE AS                                     |
|            | Acoda (Acoda) (8.505) (812) (80 (80052) (80 (001))                 |
|            | LEATHER LICE LICE LEATER LICEAL LICEAL LICEAL                      |
|            | Pr Une word styles world up to the series                          |
|            | Parm Manual Distor                                                 |
|            | - Sample Vourte Required(2.) 0                                     |
| 0          | Entry a Comple D or solid a burton                                 |
|            |                                                                    |
|            | Dence Date Location Most Date Programs Manages Pants Dence De      |

The above (as shown in the Previous Page) picture is actual system software screen and the number in the blue circle is to identify the several functionality of the software icons designed for the operator to interact with the system. We call these software icon as mentioned below.,

- 1. Status Line
- 2. Status Console
- 3. Function Screen
- 4. Prompt Line
- 5. Time, Date and Version Display
- 6. Status Indicators
- 7. Process Buttons

| Test: 4   | : Sample programming and Analysis              |
|-----------|------------------------------------------------|
| Purpose   | : To program and process the samples           |
| Reference | : Operator Reference Guide (pages 9-1 to 9-13) |

**Summary:** The operator can process assay by assigning program manually in the Universal Sample tray in **'Sample Program'** menu or they can download sample program through **'LIS'**. Sample programming is the process of selecting assays and programming characteristics for samples. The system uses the sample program to meter appropriate sample and select the right reagent for the assay, process and then report results with the correct identification.

#### **Procedure:**

| Sr. | Activity                              | Observation                                                                        | Remarks     | Done By   |
|-----|---------------------------------------|------------------------------------------------------------------------------------|-------------|-----------|
| No. | Activity                              | Observation                                                                        | Pass / Fail | Date      |
| 01  | Sample Programming methods & Overview | Desire the sample Programming method.                                              | Pass        | 30-5-2023 |
| 02  | Loading and Processing of samples     | Tray cover opened and samples<br>loaded in sample tray placed in<br>sample supply. | Pass        | 30-5-2023 |
| 03  | Programming samples                   | Sample program assigned for selected tray.                                         | Pass        | 30-5-2023 |
| 04  | Processing samples                    | Samples are processed automatically by the system.                                 | Pass        | 30-5-2023 |
| 05  | Unloading the samples                 | Tray cover opened and processed sample tray unloaded.                              | Pass        | 30-5-2023 |
| 06  | Viewing samples in process            | Sample under process are                                                           | Pass        | 30-5-2023 |

Page 10 of 22

| displayed on the 'View Sample |  |
|-------------------------------|--|
| Status Screen.                |  |

| Test: 5   | : Performing Calibration                             |
|-----------|------------------------------------------------------|
| Purpose   | : To calibrate the system for every new lot of assay |
| Reference | : Operator Reference Guide (pages 10-1 to 10-9)      |

**Summary:** The system requires its own calibration for every individual assay to measure the analytic concentration as well as to accept reagent pack status ready for processing. Assay calibration is a process that relates the response of the system to analyte concentration or activities. Calibration is performed periodically to adjust for changes in the system, assay protocols, or assay reagent lots.

The system requires calibration for individual assays when:

- A new assay is uploaded to the system
- The calibration expires (up to 28 days after it is processed, depending on the assay; refer to the package insert for expiration information)
- An assay reagent lot number changes
- Government regulations specified
- An assay's protocol changes

You also may need to perform calibration when:

- Certain service procedures are performed
  - Quality control performance is out of range

| Sr. | Activity                                                                                                    | Observation                                                                                                    | Remarks     | Done By   |
|-----|----------------------------------------------------------------------------------------------------|----------------------------------------------------------------------------------------------------|-------------|-----------|
| No. | Activity                                                                                                    |                                                                                                    | Pass / Fail | Date      |
| 01  | Load New ADD via CD or<br>Downloaded file (New Gen<br>Lot, Protocol, reagent lot<br>calibration, Diluents lot<br>information). | Calibrator identified and<br>updated for protocol & master<br>calibration data.                                       | Pass        | 31-5-2023 |
| 02  | Preparing calibrators.                                                                                                    | Calibrators are ready for processing.                                                                                 | Pass        | 30-5-2023 |
| 03  | Performing Calibration with<br>Bar code label.                                                                                 | System recognizes the barcode<br>and processing the calibration<br>automatically.                                     | Pass        | 30-5-2023 |
| 04  | Performing Calibration with<br>Sample processing screen.                                                                       | In the sample programming, the calibration program is assigned and processed the calibration assigned for each assay. | Pass        | 31-5-2023 |

| 05 | Calibration report. | Calibration completed         | Pass | 30-5-2023 |
|----|---------------------|-------------------------------|------|-----------|
|    |                     | successfully. Report printed. |      |           |

**Purpose** : Clean appropriate modules to maintain Accuracy and precision.

**Reference** : Operator Reference Guide 16-13 to 16-17

## Summary:

Maintenance procedures are tasks that are performed to keep the system operating properly. Maintenance protocols to be performed according to the recommended schedule (daily, weekly, monthly, or as required). Ensure that we need to use 70% Isopropyl alcohol to disinfect the appropriate module to keep cleanliness and maintain the accuracy & precision.

The Maintenance is classified into four-category ie.,

- 1. Daily Maintenance
- 2. Weekly Maintenance
- 3. Monthly Maintenance
- 4. As required Maintenance

Daily Maintenance: Pages from 16-14 to 16-15

|            |                                                                                              | Observation                                                                              | Remarks   | Done By   |
|------------|----------------------------------------------------------------------------------------------|------------------------------------------------------------------------------------------|-----------|-----------|
| Sr.<br>No. | Activity                                                                                     |                                                                                          | Pass/Fail | Date      |
| 01         | Perform Metering Maintenance                                                                 | Metering Maintenance<br>Performed                                                        | Pass      | 30-5-2023 |
| 02         | Empty Solid and Liquid waste container                                                       | Solid & Liquid waste containers are emptied.                                             | Pass      | 30-5-2023 |
| 03         | Remove outdated or empty reagent<br>packs, Signal Reagent packs and<br>Universal Wash Buffer | Outdated empty Reagent<br>packs, SR packs and UWR<br>bottles are removed &<br>discarded. | Pass      | 30-5-2023 |
| 04         | Inspect sample trays and adaptors                                                            | Sample Trays are cleaned.                                                                | Pass      | 30-5-2023 |
| 05         | Clean the SR Probe assembly                                                                  | SR Probes are cleaned.                                                                   | Pass      | 30-5-2023 |
| 06         | Load required reagent packs, Signal<br>Reagent pack and Universal Wash<br>Buffer.            | All the required reagent packs<br>are loaded and updated in the<br>system as required.   | Pass      | 30-5-2023 |

|    |                |                           | Pass | 30-5-2023 |
|----|----------------|---------------------------|------|-----------|
| 07 | Run Q.C fluids | Q.C samples are processed |      |           |
|    |                | successfully.             |      |           |

## Weekly Maintenance: Pages from 16-15 to 16-16

|            |                                                  | Observation                                                                                                    | Remarks   | Done By   |
|------------|--------------------------------------------------|----------------------------------------------------------------------------------------------------|-----------|-----------|
| Sr.<br>No. | Activity                                         |                                                                                                    | Pass/Fail | Date      |
| 01         | Clean the Micro well Incubator.                  | Micro well incubator – Inner<br>ring, outer ring, middle ring,<br>shuttle weight, drop holes,<br>Luminometer FOB, Wash<br>reagent and signal reagent<br>probes are cleaned. | Pass      | 31-5-2023 |
| 02         | Clean the Primary tip sealer.                    | Primary Tip Sealer cleaned.                                                                                                    | Pass      | 31-5-2023 |
| 03         | Clean the Secondary Tip Sealer.                  | Secondary Tip Sealer cleaned.                                                                                                    | Pass      | 31-5-2023 |
| 04         | Clean the Sample Supply and Cap Retainer.        | Cap Retainer & Sample Supply cleaned.                                                                                                    | Pass      | 31-5-2023 |
| 05         | Clean the Touch Screen Monitor & Keyboard.       | Touch Screen Monitor & Key board Clean Done.                                                                                                    | Pass      | 31-5-2023 |
| 06         | Run the maintenance Pack for Subsystem cleaning. | Maintenance pack is loaded;<br>subsystem cleaning done<br>automatically by the system.                                                                                      | Pass      | 31-5-2023 |
| 07         | Run QC Fluids                                    | Q.C Processed successfully.                                                                                                    | Pass      | 31-5-2023 |

## Monthly Maintenance: Pages from 16-15 to 16-16

|            |                                                               | Observation                                                              | Remarks   | Done By   |
|------------|---------------------------------------------------------------|--------------------------------------------------------------------------|-----------|-----------|
| Sr.<br>No. | Activity                                                      |                                                                          | Pass/Fail | Date      |
| 01         | Clean Micro sensor Cover & Ring Area.                         | Micro Sensor Cover & Ring<br>Surface cleaned.                            | Pass      | 31-5-2023 |
| 02         | Inspect/Clean Micro Immuno<br>Assay reagent Supply top Cover. | Micro Immuno Assay Reagent<br>Supply top Cover Inspected and<br>Cleaned. | Pass      | 31-5-2023 |
| 03         | Clean VITROS Versa Tip supply<br>Registration Rail.           | Versa tip Supply Registration Rail cleaned.                              | Pass      | 31-5-2023 |
| 04         | Inspect Reagent cooler filter for cleanliness.                | Reagent cooler filter removed & cleaned.                                 | Pass      | 31-3-2023 |
| 05         | Replace Vapors adsorption cartridge for every two months.     | Every two months once, VAC replaced.                                     | Pass      | 31-5-2023 |
| 06         | Make a backup of Q.C,<br>Calibration and Configuration.       | Backup of QC, Calibration and Configuration made successfully.           | Pass      | 31-5-2023 |
| 07         | Inspect / Clean Master Computer Filter.                       | Inspected and Cleaned Master computer Air Filter.                        | Pass      | 31-5-2023 |

|           | Ortho Clinical Diagnostics                                                              |
|-----------|-----------------------------------------------------------------------------------------|
| Test: 7   | : Managing reagents Inventory and Supply                                                |
| Purpose   | : To Maintain & monitor the status of reagents or supply required for assay processing. |
| Reference | : Operator Reference Guide (pages 15-1 to 15-7)                                         |

**Summary:** The Reagent Management feature enables you to review current inventory Information for the reagents loaded on the system. Using this function, you can load and unload reagents as necessary. To maintain the required reagents in the system for processing, the operator should review the Reagent management screen.

| Sr. | Activity                     | Observation                      | Remarks   | Done By   |
|-----|------------------------------|----------------------------------|-----------|-----------|
| No. | Activity                     | Observation                      | Pass/Fail | Date      |
| 01  | Review the reagent inventory | The reagent inventory for the    | Pass      | 01-6-2023 |
|     | to plan for the day.         | day planned.                     |           |           |
| 02  | Loading of Reagent Pack      | Required Reagent Packs loaded    | Pass      | 01-6-2023 |
|     | automatically                | automatically by software        |           |           |
|     |                              | request.                         |           |           |
| 03  | Loading of Reagent Pack      | Requested Lot Information fed    | Pass      | 01-6-2023 |
|     | with help of Manual Lot      | and the reagent pack loaded.     |           |           |
|     | Entry button.                |                                  |           |           |
| 04  | Loading of Signal Reagent    | SR Pack loaded in position 1 & 2 | Pass      | 01-6-2023 |
|     | automatically.               | and accepted by barcode reading. |           |           |
| 05  | Loading of Signal Reagent    | SR packs information fed and     | Pass      | 01-6-2023 |
|     | with Manual Load Button.     | loading done.                    |           |           |
| 06  | Loading of Universal Wash    | UWR buffer loading done          | Pass      | 01-6-2023 |
|     | Buffer                       | through Load supply Software     |           |           |
|     |                              | icons.                           |           |           |
| 07  | Unloading of Reagents        | The entire Empty & expired       | Pass      | 01-6-2023 |
|     |                              | reagents packs are unloaded by   |           |           |
|     |                              | Load/Unload software icons.      |           |           |

#### Test: 8 : Performing Quality control

**Purpose :** Quality Control (QC) is important in determining the performance and accuracy of the system. To perform Quality Control, QC materials are run with either known, or unknown values along with patient samples to determine whether the system is functioning within the established ranges for your lab.

**Reference** : Operator Reference Guide (Pages 9-6 to 9-8)

**Summary:** Performing quality control procedures is an important part of using or maintaining the system. This section explains:

- When you should perform quality control
- How to choose a control fluid

The recommended frequency for processing quality control fluids is once in every 24 hours. However, the frequency with which you perform quality control procedures may vary, depending on the requirements and regulations for processing control fluids by your national, state, provincial, and local governments. Quality control procedures within your own Laboratory may also require a different frequency. You should also perform quality control procedures when:

• Assays have been calibrated

• Certain service procedures are performed, other than routine maintenance

| Sr. | Activity                                          | Observation                                                                                                    | Remarks     | Done By   |
|-----|---------------------------------------------------|----------------------------------------------------------------------------------------------------|-------------|-----------|
| No. | Activity                                          |                                                                                                    | Pass / Fail | Date      |
| 01  | Choosing the Control fluid                        | Required control fluid identified.                                                                                            | Pass        | 31-5-2023 |
| 02  | Preparing Liquid or<br>Lyophilized control fluids | Control fluid prepared and ready for processing.                                                                              | Pass        | 31-5-2023 |
| 03  | Creating QC file.                                 | Q.C file created for assay in the system according to control fluid.                                                          | Pass        | 31-5-2023 |
| 04  | Process QC samples                                | QC samples are programmed in the<br>sample programming window and<br>the QC samples are loaded and<br>processed automatically | Pass        | 31-5-2023 |
| 05  | Review Q.C result.                                | Processed Q.C results are reviewed<br>and found satisfactory.                                                                 | Pass        | 31-5-2023 |
| 06  | Display & printing graph.                         | Q.C graph reviewed and printed.                                                                                               | Pass        | 31-5-2023 |
| 07  | Managing Quality control<br>Reports               | Required reports printed and filed.                                                                                           | Pass        | 31-5-2023 |

| Test: 9   | : Result Review.                                                           |
|-----------|----------------------------------------------------------------------------|
| Purpose   | : To review the processed results in the system.                           |
| Reference | : Operator Reference Guide (Pages 11-1 to 11-6)                            |
| Summary:  | The Results Review function helps to evaluate result records for patient a |

**Summary:** The Results Review function helps to evaluate result records for patient and quality control samples. The results will be displayed along with the Reagents Lot information, Dilution information & if there is any error codes or Flags.

Result records contain the data generated by the system when assays are processed. The system can store up to 25,000 result records. When this limit is reached, new result records overwrite the oldest records. The system permanently deletes the overwritten records from computer memory.

| Sr. | Activity                   | Observation                        | Remarks     | Done By   |
|-----|----------------------------|------------------------------------|-------------|-----------|
| No. | Activity                   | Observation                        | Pass / Fail | Date      |
| 01  | Update List.               | Sample under process status        | Pass        | 31-5-2023 |
|     |                            | displayed with all information.    |             |           |
| 02  | Monitoring Results.        | Completed Recent Assay Results     | Pass        | 31-5-2023 |
|     |                            | displayed on the screen.           |             |           |
| 03  | Filter Results.            | Processed Assay Results displayed  | Pass        | 31-5-2023 |
|     |                            | as per the selected criteria.      |             |           |
| 04  | Edit Patient Data          | User can Edit/Add Patient          | Pass        | 31-5-2023 |
|     |                            | Demography information, but the    |             |           |
|     |                            | Patient ID will remain same.       |             |           |
| 05  | Retrieving and Reviewing   | Archived Results are updated       | Pass        | 31-5-2023 |
|     | Archive Results by Set     | successfully in the CD/Pen Drive.  |             |           |
|     | Report Status.             | The same Retrieved from the        |             |           |
|     |                            | CD/Pen Drive.                      |             |           |
| 06  | Managing Reports by Set    | Required Reports got printed and   | Pass        | 31-5-2023 |
|     | Report Status.             | filed.                             |             |           |
| 07  | Integrated Codes and Flags | Reported Codes and Flags are       | Pass        | 31-5-2023 |
|     |                            | referred in Flags and Code chart.  |             |           |
|     |                            | Necessary corrective action taken. |             |           |

#### Test: 10 : Result Intellicheck.

**Purpose** : To check the Integrity of Performed assays.

**Reference** : Operator Reference Guide (Pages 11-8 to 11-9).

**Summary:** The Result Intellicheck screen to view Intellicheck Technology

Verifications performed for each sample and assay processed. For the selected result record, you can view verification data and detected exceptions for each analyte.

Example:

- To Analyze Intelli Report, select the sample ID listed on result review screen.
- On Review results screen, touch the 'Result Intellicheck' Icon.
- Result Intellicheck report comes on the screen.
- Check the parameters of Sample Metering, Sample + Reagent volume, Signal reagent volume and well wash verification for their acceptance.
- Take print of the Result intellicheck report.

#### Acceptance criteria:

| Sr. |                        |                             | Remarks     | Done By   |
|-----|------------------------|-----------------------------|-------------|-----------|
| No. | Parameter              | Acceptance limit            | Pass / Fail | Data      |
| 01  | Sample Metering        | Against all the parameters, | Pass        | 30-5-2023 |
|     | • Clot                 | "No" should be displayed    |             |           |
|     | Bubble                 | on screen                   |             |           |
|     | • Short sample         |                             |             |           |
|     | Viscosity              |                             |             |           |
|     | • Thin layer of fluid  |                             |             |           |
| 02  | Reagent Metering       | No Exception.               | Pass        | 30-5-2023 |
|     | Sample + Reagent       | Range: 12700 – 19000        |             |           |
|     | volume                 |                             |             |           |
| 03  | Signal Reagent         | No Exception                | Pass        | 30-5-2023 |
|     |                        | Range: 17500 – 22800        |             |           |
| 04  | Well wash verification | No Exception                | Pass        | 30-5-2023 |
|     |                        | Range: 21300 – 25000        |             |           |
| 05  | Luminometer –          | No Exception                | Pass        | 30-5-2023 |
|     | Self calibration       |                             |             |           |

#### Test: 9 : Option & Configuration

**Purpose** : To setup the system as per laboratory requirement

**Reference** : Operator Guide (Pages 11-8 to 11-14)

**Summary:** The Options & Configuration function provides many features for customizing your VITROS® 5600 Integrated System. It is organized into three main groups:

- Configure Analyte Data & Review/Edit Calibration Data
- System Setup
- System Services

Selections within these groups allow you to customize analyte parameters, review calibration data, perform user calibrations, configure and set system parameters, review usage inventory, configure e-Connectivity® and network device parameters, configure printer, laboratory computer and auxiliary ports, perform backup for quality control, calibration and configuration files and perform an archive procedure for result records.

| Sr. | Activity                                                                                                    | Observation                                                                                                    | Remarks     | Done By   |
|-----|----------------------------------------------------------------------------------------------------|----------------------------------------------------------------------------------------------------|-------------|-----------|
| No. | Activity                                                                                                    | Observation                                                                                                    | Pass / Fail | Date      |
| 01  | Configure Assays                                                                                                  | Analyte parameters are configured                                                                                                    | Pass        | 31-5-2023 |
|     |                                                                                                    | as desired by laboratory.                                                                                                    |             |           |
| 02  | Review / Edit Calibration<br>Data                                                                                 | Calibration data updated.                                                                                                    | Pass        | 31-5-2023 |
| 03  | Configure System Setup                                                                                            | Required subsystem configuration is done successfully.                                                                                    | Pass        | 31-5-2023 |
| 04  | Configure Subsystem Setup                                                                                         | The required subsystem can be disabled / deactivated as per needs.                                                                        | Pass        | 31-5-2023 |
| 05  | Configure Report Control                                                                                          | System report parameter has set for printer & LIS.                                                                                        | Pass        | 31-5-2023 |
| 06  | Configure Communication                                                                                           | System interface protocol set for<br>Laboratory Information System<br>(LIS), Ethernet and e-<br>Connectivity® communications,             | Pass        | 31-5-2023 |
| 07  | Configure Demography                                                                                              | Global demographic attributes to be<br>used when configuring age, sex,<br>and normal ranges for specific<br>assay/body fluids is defined. | Pass        | 31-5-2023 |
| 08  | System Services<br>1.Datalogger<br>2.Perform Backup<br>3.Usage Counters<br>4.Option Summary<br>5.Load System Data | Shall be performed and reviewed as & when required.                                                                                       | Pass        | 31-5-2023 |

### V. Operational procedure:

- a. Certificate of Training
  - 1. Technician Training

This certifies that the technicians have received basic user training in the following categories for the system described in this Operational Qualification.

| Sr.<br>No. | Training program                       | Done     | Date      |
|------------|----------------------------------------|----------|-----------|
| 1.         | Instrument Setup                       | Rajkumar | 30-5-2023 |
| 2.         | System Operation                       | Rajkumar | 31-5-2023 |
| 3.         | Basic trouble shooting and Maintenance | Rajkumar | 01-6-2023 |

#### 2. Operator Training

The users responsible for the operation of this equipment have been trained in the proper usage of the system. Training focused on the basic operation and maintenance of the system.

| Sr.<br>No. | Operators                | Department   | Initials | Date |
|------------|--------------------------|--------------|----------|------|
| 1.         | Kumudhini Bhikaji Rawool | Biochemistry |          |      |
| 2.         | Bhoomika Naresh Ranva    | Biochemistry |          |      |
| 3.         | Ashish Arjun Kalambate   | Microbiology |          |      |
| 4.         | Feeza Abdul Bari Rentia  | Microbiology |          |      |
| 5.         | Karishma Ramesh More     | Biochemistry |          |      |
| 6.         | Tejal Nthin Nayak        | Biochemistry |          |      |
| 7.         | Amar Chandrakant Malap   | Biochemistry |          |      |
| 8.         | Ajay Anji Junjur         | Biochemistry |          |      |
| 9.         | Vikrant Vijay Lingayath  | Biochemistry |          |      |

## b. Customer SOP / Manuals:

| Title | Number | Version | Verified by | Date |
|-------|--------|---------|-------------|------|
|       |        |         |             |      |
|       |        |         |             |      |
|       |        |         |             |      |
|       |        |         |             |      |

### VI. COMMENTS:

#### VII. SYSTEM CERTIFICATION

Study data has determined that the system described in this document either meets all criteria outlined in this Operational Qualification Protocol, or exceptional conditions have been identified and documentation included. Exceptional conditions, if any, have been / not been addressed. The system is ready for Performance Qualification.

#### Protocol Performed By: Ortho Clinical Diagnostics Representative

| Name        | : | Rajkumar Dandotikar        |
|-------------|---|----------------------------|
| Designation | : | Application Specialist     |
| Company     | : | Ortho Clinical Diagnostics |

neeg Signature:

Date: 02/06/2023

#### **Customer Authorizations:**

Name: Dr. Neeraj Gujar,

Title: Laboratory Director,

Site : KRM Healthcare, Mumbai.

Signature: Date:

# **PERFORMANCE QUALIFICATION**

## For

# VITROS® 5600 INTEGRATED SYSTEM

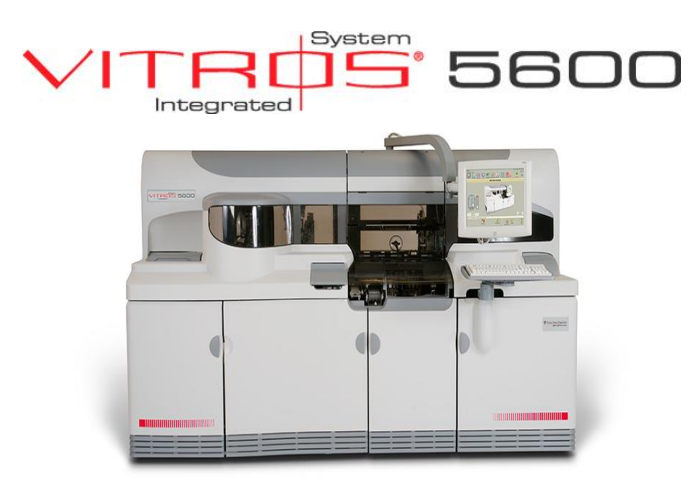

Manufactured by:

Ortho Clinical Diagnostics, Inc., US

# Table of Contents

| Sr. No. | Contents                         | Page<br>No. |
|---------|----------------------------------|-------------|
| Ι       | Approval of the PQ procedure     | 3           |
| II      | Instructions                     | 4           |
| III     | Scope                            | 5           |
| IV      | Performance Qualification        |             |
| IV.I    | Performance Procedure            | 7           |
| V       | Performance Qualification Report | 10          |
| VI      | Comments                         | 11          |
| VII     | System Certification             | 12          |
|         |                                  |             |

### I. APPROVAL OF THE PQ PROCEDURE:

Both **KRM Healthcare** and Ortho Clinical Diagnostics are responsible for Performance check of VITROS® 5600 Integrated System bearing Sr. No 56001854 in Laboratory at KRM Healthcare as per the attached protocol.

### Protocol Performed By: Ortho Clinical Diagnostics representative

| Name        | : | Mr.Ketan Sawant                 | Signature: Ketan |
|-------------|---|---------------------------------|------------------|
| Designation | : | Sr. Territory Manager - Service | Date: 02-06-2023 |
| Company     | : | Ortho Clinical Diagnostics      |                  |

#### **Customer Authorizations:**

| Name: Dr. Neeraj Gujar         |                     |  |  |  |
|--------------------------------|---------------------|--|--|--|
| Title:                         | Laboratory Director |  |  |  |
| Site : KRM Healthcare, Mumbai. |                     |  |  |  |

Signature: Date:

#### **II. INSTRUCTIONS:**

- 1. .An authorized Ortho Clinical Diagnostics representative will check for the performance of the instrument and enter the specific data as outlined in the Performance Qualification.
- 2. The concerned lab personnel are responsible for performance checks described in the Performance testing.
- 3. The concerned employees of KRM Healthcare, Department of Laboratory will verify result and sign. The member of the validation team will carry this out.
- 4. ALL deviations from the acceptance criteria detailed in this document will be noted in the **COMMENTS** section at the end of each PQ protocol. All resolution to such problems will also be noted in the **COMMENTS** section, and must be resolved prior to issuance of a SYSTEM CERTIFICATION.

#### III. SCOPE

This Performance Qualification protocol will be performed on the VITROS® 5600 Integrated System, and the Sr. No.56001854 located at KRM Healthcare.

This protocol will define the documentation that will be used to evaluate the instrument's performance check in accordance with the manufacturer's specifications and intended use. Successful completion of this protocol will verify that the instrument identified has been performed in accordance with the intended usage.

Performance checks will also be performed to verify that the Instrument has been operated with proper information/sequence and utilities.

Trained, knowledgeable personnel will perform Performance Qualification studies.

Any exceptional conditions encountered during the qualification studies will be identified for review. Exceptional conditions will be investigated and the appropriate course of action determined. All documents will be initialed and dated.

## IV. PERFORMANCE QUALIFICATION

| A. | Instrument Identification |             | Verified Date |
|----|---------------------------|-------------|---------------|
|    | 1. Model Name             | VITROS 5600 | 02-06-2023    |
|    | 2. Serial Number          | 56001854    |               |

## **B.** Following is a list of tests to be performed and verified:

| Sr.No | Test Name       | Test Purpose                                                                                                    | Initial / Date     |
|-------|-----------------|----------------------------------------------------------------------------------------------------|--------------------|
| 01    | QC Run          | To see the performance of quality<br>control material on the equipment on<br>selected assay parameters as per the | Pass<br>22-05-2023 |
| 02    | Accuracy Study  | To compare the obtained value with<br>true values of processed control                                            | Pass               |
| 03    | Precision Study | To check the precision performance of the equipment                                                               | Pass               |
|       |                 |                                                                                                    | 22-05-2023         |

## **C. Performance Testing:**

| Test | I |
|------|---|
|------|---|

| Test Name | : | QC Run                                                                                                    |
|-----------|---|----------------------------------------------------------------------------------------------------|
| Purpose   | : | To see the performance of quality control material on<br>the equipment as per the specifications given                                                                          |
| Method    | : | Microslide – Rate Chemistry & Endpoint Chemistry<br>Microslide – Potentiometric Chemistry;<br>Microslide – Immunorate Chemsitry;<br>Microtip Chemistry<br>Microsensor Chemistry |
|           |   | Microwell - Chemiluminescence Immunoassay                                                                                                    |

#### Analysis of controls:

Note: Analyze controls for ALKP (Microslide Rate Chemistry);<br/>Sodium (Potentiometric Chemistry);<br/>BuBc (Microslide End point Chemistry)<br/>Gent (Microslide – Immunorate Chemistry)<br/>dLDL (Microtip Chemistry)<br/>Gentamycin (Microtip Chemistry)<br/>HIT (Microsensor Chemistry)<br/>TSH (Microwell - Immunometric assay) &<br/>TT4 (Microwell - Competitive assay).

| Sr.  | Activity                                       | Procedure done as per the                                                                                                 | Remarks   | Done By   |
|------|------------------------------------------------|----------------------------------------------------------------------------------------------------|-----------|-----------|
| 190. |                                                | V Docs – System Operation –<br>Quality Control                                                                            | Pass/Fail | Date      |
| 01   | Preparing Liquid or Lyophilized control fluids | "Instructions for use" of QC material                                                                                     | Pass      | 31-5-2023 |
| 02   | Creating QC file                               | V Docs – System Operation –<br>Quality Control – Define control<br>fluids                                                 | Pass      | 31-5-2023 |
| 03   | QC sample programming and analysis             | V Docs – System Operation –<br>Quality Control – Process<br>Control fluid samples & Review<br>the Control sample results. | Pass      | 31-5-2023 |

| Test II   |             |                                                                                                    |
|-----------|-------------|----------------------------------------------------------------------------------------------------|
| Test Name | :           | Accuracy                                                                                              |
| Purpose   | :           | To see the accuracy of obtained quality control value<br>in comparison with the expected mean values. |
| Method    | :<br>method | Microslide; Microtip; Microsensor and Microwell d as mentioned above                                  |

Analysis of controls:

Note: Analyze controls as mentioned above.

| Sr.<br>No. | Activity                                       | Procedure done as per the                                                                                                 | Remarks   | Done By   |
|------------|------------------------------------------------|----------------------------------------------------------------------------------------------------|-----------|-----------|
|            |                                                | V Docs – System Operation –<br>Quality Control                                                                            | Pass/Fail | Date      |
| 01         | Preparing Liquid or Lyophilized control fluids | 'Instructions for use' of QC material                                                                                     | Pass      | 31-5-2023 |
| 02         | QC sample programming and analysis             | V Docs – System Operation –<br>Quality Control – Process<br>Control fluid samples & Review<br>the Control sample results. | Pass      | 31-5-2023 |
| 03         | Accuracy Analysis                              | Compare the obtained Q.C value<br>with mean of expected value as<br>mentioned in the QC Value<br>chart.                   | Pass      | 31-5-2023 |

| Test III  |   |                                                                                                    |
|-----------|---|----------------------------------------------------------------------------------------------------|
| Test Name | : | Precision Study                                                                                                    |
| Purpose   | : | To see the precision performance of the equipment                                                                                                    |
| Method    | : | Microslide – Rate Chemistry & Endpoint Chemistry<br>Microslide – Potentiometric Chemistry;<br>Microslide – Immunorate Chemsitry;<br>Microtip Chemistry<br>Microsensor Chemistry<br>Microwell - Chemiluminescence Immunoassay |

- Analyze Vitros Performance Verifier Level 1 control for the following tests : ALKP (5 x 7 times), Na+ (5 x 8 times), dLDL (6 x 6 times), BuBc (5 x 7 times)
- Analyze TDM Performance Verifier Level 3 for Gentamycin (5 x 7 times).
- Analyze TDM Performance Verifier Level 1 for Gentamycin (6 x 6 times).
- Analyze Microsensor Check Fluid Level I for Hemolysis, Icterus and Turbidity (20 times each).
- Analyze all the three levels of Vitros Total Thyroid controls for Microwell Chemiluminescence Immunoassay TT4 and TSH (10 times each).
- Calculate the Mean, SD and CV%.

#### Acceptance Criteria :

| Sr.<br>No. | Analyte    | Control Level | Precision Limit  |
|------------|------------|---------------|------------------|
| 01         | ALKP       | PV I          | $\leq$ 2.0 SD    |
| 02         | Sodium     | PV I          | $\leq 0.65\%$ CV |
| 03         | dLDL       | PV I          | < 2.4 SD         |
| 04         | Bu         | PV I          | $\leq$ 0.024 SD  |
| 05         | Bc         | PV I          | $\leq$ 0.047 SD  |
| 06         | Gentamycin | TDM PV I      | < 0.063 SD       |
| 07         |            |               |                  |
| 08         |            |               |                  |

| 09 | Hemolysis | MS Check Fluid Level I           | SD < 0.70        |
|----|-----------|----------------------------------|------------------|
| 10 | Icterus   | MS Check Fluid Level I           | SD < 0.10        |
| 11 | Turbidity | MS Check Fluid Level I           | SD < 14.8        |
| 12 | TT4       | Total Thyroid Control<br>Level 1 | CV% ≤ 3.93       |
|    |           | Level 3                          | CV% ≤ 3.93       |
|    |           |                                  |                  |
| 13 | TSH       | Level 2                          | $CV\% \leq 5.27$ |
|    |           |                                  |                  |

The result of Precision Study is in the accepted limits. Please check the installation report for result details.

\* Reference: The acceptance SD & CV% has been taken from Manufacturer's recommended limits.

## V. COMMENTS:

#### **VI.** System Certification

Study data has determined that the system described in this document either meets all criteria outline in this Performance Qualification Protocol, or exceptional conditions have been identified and documentation included. Exceptional conditions, if any, have been addressed. The system is ready for specified usage.

Protocol Performed By: Ortho Clinical Diagnostics Representative

| Name        | : | Mr Ketan Sawant                 | Signature: Mr Ketan |
|-------------|---|---------------------------------|---------------------|
| Designation | : | Sr. Territory Manager - Service | Date: 02-6-2023     |
| Company     | : | Ortho Clinical Diagnostics      |                     |

#### **Customer Authorizations:**

Name: Dr Rajeev Gujar Title: Laboratory Director Site : KRM Healthcare, Mumbai.

Signature:

Date:

# **INSTALLATION QUALIFICATION**

## For

# VITROS® 5600 INTEGRATED SYSTEM

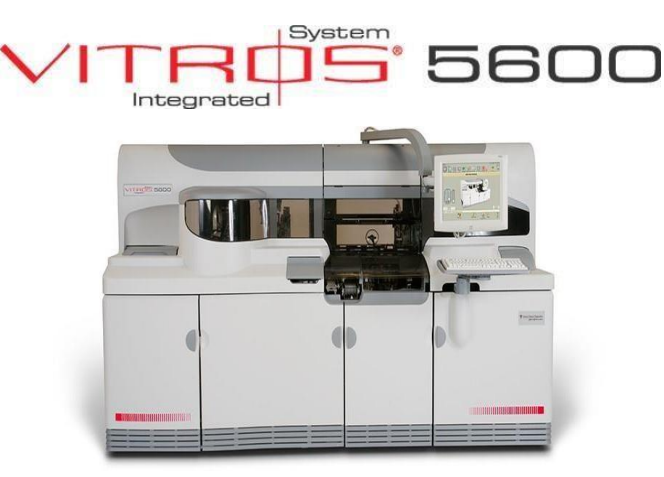

Manufactured by:

Ortho Clinical Diagnostics, Inc., US

# Table of Contents

| Sr. No. | Contents                     | Page<br>No. |
|---------|------------------------------|-------------|
| Ι       | Approval of the IQ procedure | 3           |
| II      | Instructions                 | 4           |
| III     | Scope                        | 5           |
| IV      | Ancillary Information        | 6           |
| V       | Installation Qualification   | 8           |
| VI      | Installation Procedure       | 10          |
| VII     | Installation Report          | 15          |
| VIII    | Comments                     | 16          |
| IX      | System Certification         | 17          |
|         | Appendix                     |             |
|         | I. Installation Certificate  |             |

### I. APPROVAL OF THE IQ PROCEDURE:

Both **KRM Healthcare**, **Mumbai** and Ortho Clinical Diagnostics are responsible for installation of VITROS® 5600 Immunodiagnostic System bearing Sr. No 56001854 in KRM Healthcare as per the attached protocol.

Protocol Performed By: Ortho Clinical Diagnostics Representative

| Name        | : | Mr. Ketan Sawant           | Signature:       |  |  |
|-------------|---|----------------------------|------------------|--|--|
|             |   |                            | Januar 1-        |  |  |
| Designation | : | Sr. Territory Manager      | Date: 22-05-2023 |  |  |
| Company     | : | Ortho Clinical Diagnostics |                  |  |  |

#### Validation Team from (hospital name): KRM Healthcare

|     | Name                | :    | Signature:  |
|-----|---------------------|------|-------------|
|     | Designation         | :    | Date:       |
|     | Department          | :    |             |
|     | Name                | :    | Signature : |
|     | Designation         | :    | Date :      |
|     | Department          | :    |             |
| Cus | stomer Authorizatio | ons: |             |
|     | Name                | :    |             |
|     | Designation         | :    |             |
|     | Signature           | :    |             |
|     | Date                | :    |             |
|     |                     |      |             |

#### **II. INSTRUCTIONS:**

- 1. This document is to be completed at the time the system is installed to its location and set up for operation.
- 2. An authorized Ortho Clinical Diagnostics representative will check the system and enter the specific data as outlined in the appropriate Installation Qualification.
- 3. Employees of **Masina Hospital** will verify each result and sign in each page. The member of the validation team will carry out this procedure.
- 4. ALL deviations from normal specification during installation will be noted under COMMENTS. All resolution to such problems will also be noted in the COMMENTS section. Additional space is provided at the end of this protocol for the same.

#### III. SCOPE

This Installation Qualification protocol will be performed on the VITROS® 5600 Immunodiagnostic System, and the Sr. No. **56001854** located at **KRM Healthcare.** 

This protocol will define the documentation that will be used to evaluate the instrument's installation in accordance with the manufacturer's specifications and intended use. Successful completion of this protocol will verify that the instrument identified has been installed in accordance with the intended usage.

Installation checks will also be performed to verify that the Instrument has been installed with proper connections and utilities.

Trained, knowledgeable personnel will perform Installation Qualification studies.

Any exceptional conditions encountered during the qualification studies will be identified for review. Exceptional conditions will be investigated, and the appropriate course of action determined. All documents will be initialed and dated.

#### IV. ANCILLARY INFORMATION

#### a. Certification of Purchase Order Compliance

I certify to the best of my knowledge, the instrument VITROS® 5600 Immunodiagnostic System and **Sr. No. 56001854** installed on 22-05-2023.

Verified By: Mr. Ketan Sawant

Date: 22-05-2023

#### b. Utilities

| Sr.<br>No | Utility                                                                                                    | Verified by<br>& Date |                            |
|-----------|----------------------------------------------------------------------------------------------------|-----------------------|----------------------------|
| 1.        | <b>Environmental condition:</b><br>As per requirement (To be free from Dust, Electrical & magnetic Interferences and free from vibration)                                     | Yes                   | Ketan Sawant<br>22-05-2023 |
| 2.        | Adequate space for installation:<br>(Length 110 inches x Width 35 inches x Height 84 inches)                                                                                  | Yes                   | Ketan Sawant<br>22-05-2023 |
| 3.        | Electrical Outlets:<br>Actual Voltage on site [200 Vac – 240 Vac]<br>Electrical Input:<br>Voltage supplied through ONLINE UPS (232Vac @ 50Hz<br>frequency, Earthing < 2.0Vac) | Yes                   | Ketan Sawant<br>22-05-2023 |
| 4.        | <ul> <li>Capacities:</li> <li>90 samples (80 Routine positions &amp; 10 STAT positions are available)</li> <li>150 Reagent Positions are available.</li> </ul>                | Yes                   | Ketan Sawant<br>22-05-2023 |
| 5.        | <b>Temperature:</b><br>15° C to 30° C<br>15% to 75% relative humidity                                                                                                    | Yes                   | Ketan Sawant<br>22-05-2023 |

| Sr.<br>No. | Verification                                         |     | Verified by<br>& Date      |
|------------|------------------------------------------------------|-----|----------------------------|
| 1.         | Equipment is identified                              | Yes | Ketan Sawant<br>22-05-2023 |
| 2.         | Manufacturer's specifications are included           | Yes | Ketan Sawant<br>22-05-2023 |
| 3.         | Accessories / Consumables are listed                 | Yes | Ketan Sawant<br>22-05-2023 |
| 4.         | Equipment manual from the manufacturer is documented | Yes | Ketan Sawant<br>22-05-2023 |
| 5.         | Manufacturer's Certificate of compliance attached    | Yes | Ketan Sawant<br>22-05-2023 |

The instrument has been verified for the following:

### V INSTALLATION QUALIFICATION:

### A. Equipment Description

The VITROS® 5600 Integrated System is a Random access, walk away system intended for use in the *in vitro* quantitative, semi-quantitative, and qualitative measurement of a variety of analytes of clinical interest, using VITROS Chemistry Products Microslides, VITROS Chemistry Products Microslides, VITROS Chemistry Products Reagents.

| Instrument Identification | Verified by                                                           | Date         |            |
|---------------------------|-----------------------------------------------------------------------|--------------|------------|
| Equipment Name :          | Automated Integrated System                                           | Ketan Sawant | 22-05-2023 |
| Model :                   | VITROS® 5600                                                          | Ketan Sawant | 22-05-2023 |
| Manufacturer :            | Ortho Clinical Diagnostics, Inc., US                                  | Ketan Sawant | 22-05-2023 |
| Marketed by :             | Ortho Clinical Diagnostics India<br>Pvt. Ltd.                         | Ketan Sawant | 22-05-2023 |
| Serial Number :           | 56001854                                                              | Ketan Sawant | 22-05-2023 |
| Software Name :           | QNX OS                                                                | Ketan Sawant | 22-05-2023 |
| Software Version :        | V 3.7.2                                                               | Ketan Sawant | 22-05-2023 |
| Size (in inches) :        | Adequate for installation:<br>(Length 170 x Width 83 x Height<br>84). | Ketan Sawant | 22-05-2023 |
| Power :                   | 1600W@ 50Hz of 220Vac –<br>240Vac                                     | Ketan Sawant | 22-05-2023 |

Page 8 of 17

### B. Accessories/Consumables

The following accessories were supplied with the instrument. Check ( $\sqrt{}$ ) 'verified by' in case they are found to be in order.

| Description                     | Quantity | Verified | Date       |
|---------------------------------|----------|----------|------------|
| User Training Manual            | 1        | Ketan    | 22-05-2023 |
| -                               |          | Sawant   |            |
| Application Software-Revelation | 1        | Ketan    | 22-05-2023 |
| Application Software Revelation |          | Sawant   |            |
| Universal Sample Trav           | 12       | Ketan    | 22-05-2023 |
| em versur sumpre may            |          | Sawant   |            |
| Backup DVD R/w                  | 3        | Ketan    | 22-05-2023 |
| Daekup D VD IV w                |          | Sawant   |            |
| Printer Cable                   | 1        | Ketan    | 22-05-2023 |
|                                 |          | Sawant   |            |
| Printer Software                | 1        | Ketan    | 22-05-2023 |
|                                 |          | Sawant   |            |
| Power Cords                     | 3        | Ketan    | 22-05-2023 |
| 1 Ower Colus                    |          | Sawant   |            |
| Printer                         | 1        | Ketan    | 22-05-2023 |
| Timer                           |          | Sawant   |            |
| Air filter                      | 1        | Ketan    | 22-05-2023 |
|                                 |          | Sawant   |            |
| Waste can 5L                    | 1        | Ketan    | 22-05-2023 |
|                                 |          | Sawant   |            |

### C. List of Manuals:

Ortho Clinical Diagnostics has supplied following manual.

#### D. Maintenance:

The instrument listed within this document will be placed under the control of the purchasing institution with respect to proper maintenance procedures as detailed in the Training and Reference Guide. The maintenance procedures will be filed separately.

A trained analyst using the manuals provided with the instrumentation can perform simple maintenance. Upon expiration of the warranty period QuidelOrtho offers several levels of Maintenance Agreements and Performance Testing services to assist you in maintaining GLP/GMP compliance. Contacting your local representative and requesting the additional Service Agreement can supply additional information.

Page 10 of 17

#### VI. INSTALLATION PROCEDURE

(The following steps Performed at the time of original installation at the initial location)

- 1. Locating & unpacking the instrument.
- 2. Reaffix/verify the circuits boards & CPU
- 3. Nominal Line voltage frequency selection of transformer.
- 4. Load Supply & Power ON the system.
- 5. System Configuration.
- 6. Systems Tests & Adjustments.
- 7. Subsystems Performance Verification & calibration
- 8. Setting and installing printer.

The Above-mentioned steps has completed successfully by trained field Engineer as described below.

#### VI.1 Locating & unpacking the VITROS® 5600 instrument:

(\ServicePublications\5600\5600Service\J32845\_Unpack-Install\_Intact\J32845.pdf)

- Check the Tip & Tell Label.
- Verify the serial no / J number of the system match those indented for delivery.
- Place the pallet in a position with a minimum of 7 m (24 ft.) of clearance in front of the end with the LABELS
- Remove the STRAPPING and the RAMPS from the pallet.
- Assemble the 2-piece RAMP and hook the RAMPS to the end of the pallet
- Move the system down the ramps. Do the same for the second half of the system.
- Place the instrument in the lab leveled floor.
- Join the two halves of the system as per manufacturer's instructions.
- Remove the packing material from
  - VERSATIP supply carousel
  - Under side of sample supply cover

- SR metering Nozzle
- Well Wash Nozzles
- Beneath SR Pumps
- Luminometer & Micro Immunoassay VERSATIP ring
- Supply 4 load doors & Reagent Well shuttle
- SR carousel
- Remove the wire Tie, tape & Foam from UIA REAGENT METERING ARM.
- Remove the moisture separators behind the compressor installed on it bracket.
- Remove the Foam supporting from the compressor.

#### VI.2 Reaffix/verify the circuits boards & CPU:

(\ServicePublications\5600\5600Service\J32845\_Unpack-Install\_Intact\J32845.pdf)

- Open the right-side front door and open the card rack metal cover.
- Remove the RC labeled DSP boards and reaffix it back.
- Open the right-side rear panel and open the card rack metal cover.
- Remove the UC labeled DSP boards and reaffix it back.
- Open the Middle front door and open the CPU top cover & verify the boards.

#### VI.3 Nominal Line voltage / frequency selection of transformer:

 $(\ServicePublications\5600\5600Service\J32845\_Unpack-Install\_Intact\J32845.pdf)$ 

- Connect the Primary T2\_H6 on Label no H6 for 0Vac.
- Connect the Primary T2\_H# on label no H2 for 230Vac.
- Connect the Secondary T2\_X1 on label no X1 for 230Vac.
- Connect the Secondary T2\_X# on label no X2 for 200Vac.
- Connect the Secondary T2\_X3 & T2\_X3 on label no X3 for 0Vac.

#### VI.4 Load Supply & Power ON the system:

(\ServicePublications\5600\5600Service\J32845\_Unpack-Install\_Intact\J32845.pdf)

- Versa Tip & Sample Trays.
- Signal Reagent & Universal Reagent.
- Check the supply and Earthing voltage.
- Switch **ON** the Instrument.

VI.5 System Configuration.: (\6902906\_3600-RefGd\_Ltr-EN.pdf)

Click on Set Access Level from Status Menu and type password

Option -> Configure System ->

• Configure Current Date & Time:

Select the format and set the **Date and Time**.

• Configure System Name & J Number

Enter the System Name & J number.

• Configure the Screen Saver

Set the Screen saver delay time.

#### • Configure the Site Temperature

Set the site temperature tolerance for the nominal site temperature.

Status -> Diagnostics -> Select the required task

#### • Touch Screen Calibration:

Touch "Calibrate Touch screen" at the bottom of the DIAGNOSTICS Menu.

Touch center of the target appear on the screen.

When you have finished, touch "Save Calibration"

#### • Country Code Selection:

Touch "Diagnostics" then Select "V-Docs"

Press [Alt] and [S] to Access the service Scripts.

Select "Configure Country Code"

Select the appropriate country from the List.

Select "Set country code"

Touch "Return ".

Touch "Shut Down". Configure the Language from the System Menu button.

Touch "Final Shutdown". Then reset the system.

#### VI.6 System Tests and Adjustments: (\6902906\_3600-RefGd\_Ltr-EN.pdf)

Adjustments are diagnostic functions used to fine-tune or define various system Parameters to ensure proper system performance. With the exception of the IRS Calibration, all other adjustments are available only to trained service personnel.

- MicroImmunnoassay (µIA) Metering
- MicroSensor
- MicroWell Reagent Metering
- MicroWell Wash Metering
- Signal Reagent Metering
- Luminometer
- Scrap Run

### VI.7 Subsystems Performance Verification & Calibration: (\.6902906\_3600-RefGd\_Ltr-EN.pdfpdf)

- Well Wash Dispense & Aspiration Calibration.
- Signal reagent Dispense calibration.
- 30PSI & 10PSI calibration.
- Soak Volume Verification
- IRS Calibration

#### **VI.8 Setting and installing printer:** (\.6902906\_3600-RefGd\_Ltr-EN.pdf)

- Remove the Packing material form the printer and assemble the accessories.
- Connect the USB cable and Switch ON the Printer.
- Set report control and print the test page.

# VII. Installation Report:

| Activity                                                 | Observation                                        | Remarks | Verified By / Date         |
|----------------------------------------------------------|----------------------------------------------------|---------|----------------------------|
| Locating & unpacking the instrument.                     | Instrument was located and unpacked                | Ok      | Ketan Sawant<br>22-05-2023 |
| Reaffix/verify the circuits boards & CPU                 | Reaffixed/verified the circuits boards & CPU       | Ok      | Ketan Sawant<br>22-05-2023 |
| Nominal Line voltage frequency selection of transformer. | Nominal Line voltage frequency was sated.          | Ok      | Ketan Sawant<br>22-05-2023 |
| Load Supply & Power ON the system.                       | Supply Loaded & Powered ON the system.             | Ok      | Ketan Sawant<br>22-05-2023 |
| System Configuration.                                    | System was configured as per the requirement.      | Ok      | Ketan Sawant<br>22-05-2023 |
| System Tests and Adjustments                             | System Tested and Adjustments done.                | Ok      | Ketan Sawant<br>22-05-2023 |
| Subsystems Performance<br>Verification & calibration     | SubsystemsPerformanceVerified&successfully.        | Ok      | Ketan Sawant<br>22-05-2023 |
| Setting and installing printer                           | Printer was installed and connected to the system. | Ok      | Ketan Sawant<br>22-05-2023 |

## VIII. COMMENTS:

Deviation: Nil

Impact On Operation: Nil

Corrective Action: Nil

Page 16 of 17

#### IX. SYSTEM CERTIFICATION

Study data has determined that the system described in this document either meets all criteria outlined in this Installation Qualification Protocol, or exceptional conditions have been identified and documentation included. Exceptional conditions, if any, have been / not been addressed. The system is ready for Operation Qualification.

Protocol Performed By: Ortho Clinical Diagnostics Representative

|                          | Name            | :   | Mr. Ketan Sawant           | Signature:       |
|--------------------------|-----------------|-----|----------------------------|------------------|
|                          | Designation     | :   | Sr. Territory Manager      | Date: 22-05-2023 |
|                          | Company         | :   | Ortho Clinical Diagnostics |                  |
| Valid                    | ation Team from | :   | KRM Healthcare             |                  |
|                          | Name            | :   |                            | Signature:       |
|                          | Designation     | :   |                            | Date:            |
|                          | Department      | :   |                            |                  |
|                          | Name            | :   |                            | Signature:       |
|                          | Designation     | :   |                            | Date:            |
|                          | Department      | :   |                            |                  |
| Customer Authorizations: |                 | ns: | KRM Healthcare             |                  |
|                          | Name            | :   |                            |                  |
|                          | Designation     | :   |                            |                  |
|                          | Signature       | : _ |                            |                  |
|                          | Date            | : _ |                            |                  |
|                          |                 |     |                            |                  |

Page 17 of 17